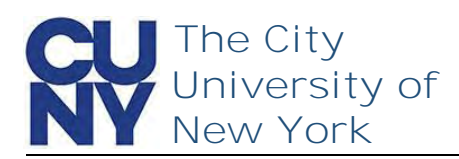

You can retrieve your CUNY Login username quickly and easily via the Forgot Username process.

Clicking the Forgot Username link in the CUNY Login page will start the process of retrieving your CUNY Login Username. Note: You can also click Forgot Your CUNY Login on the Account Self-Service page at managelogin.cuny.edu

1. Click the Forgot Username link

As with the account activation process, retrieving your CUNY Login username requires the authenticating of your legal first name and last name, date of birth and a partial Social Security or CUNY-assigned ID Number.

- 1. Enter First Name
- 2. Enter Last Name
- 3. Enter Date of Birth Include dashes for Date of Birth, for example -01-01-1998
- 4. Enter last 4 digits of Social Security or CUNY-Assigned ID Number
- 5. Check the **reCAPTCHA**\*\* box
- 6. Click Continue

\*\*Additional verification maybe required for the reCAPTCHA process

| CUN                                  | <b>/</b> Login                                                                                                    |
|--------------------------------------|----------------------------------------------------------------------------------------------------|
| CUNYfir<br>Blackb                    | rst   CUNYsmart   Virtual Bookstore<br>oard   DegreeWorks   FACTS                                                 |
| Log in w<br>(CUNY first U            | vith your CUNY Login credentials<br>sername@devlogin.cuny.edu and CUNYfirst Password)<br>Username                 |
|                                      | lælogin.cuny.edu<br>Password                                                                                      |
|                                      | Log in                                                                                                    |
| lf you do<br>School o<br><u>FAQs</u> | not have a CUNYfirst account (e.g., Graduate Center and<br>f Journalism students, and Blackboard guests), see the |
| New User                             | Forgot Username Forgot Password   Manage your Account                                                             |

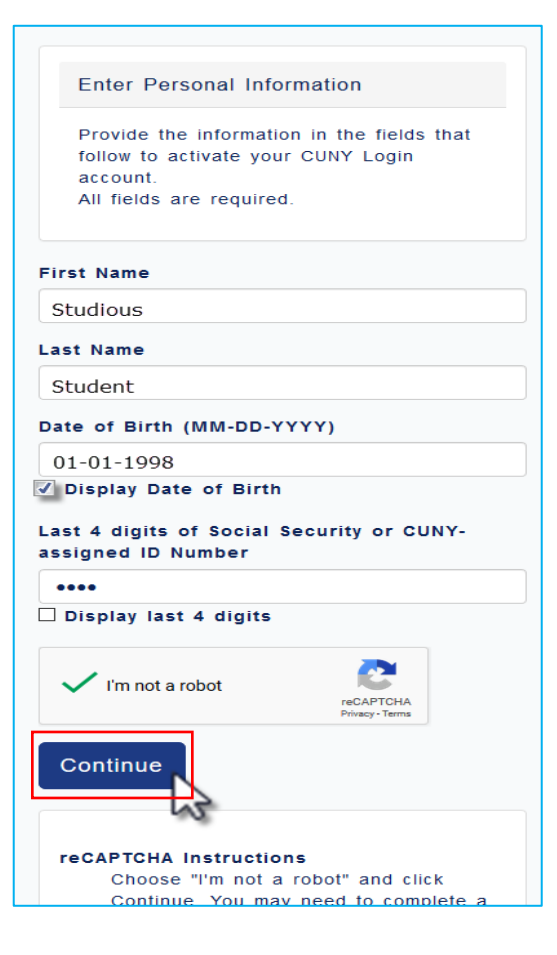

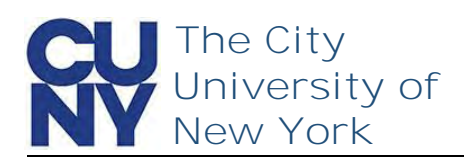

The Your CUNY Login Account Information page displays with your username. Please document your CUNY Login username and store it in a safe and accessible location.

1. Record CUNY Login username

Your CUNY Login Account Information

Your CUNY Login account is already activated.

Your CUNY Login username is: Studious.Student11@login.cuny.edu

You can either change your password or close this page. Change your CUNY Login password

End of Procedure